マイクロソフトアップデートによる障害復旧対応について。

昨年11月より順次実施されておりますマイクロソフト社のOffice2010関連更新プログラムで不具合が 発生しております。

- ・ システム使用中、日付にかかわる部分を入力、変更するとシステムがシャットダウンする。
- ・ Accessは動作を停止しました。とメッセージが表示され、システムがフリーズする。
- システムが起動しない。
- 計画書など、エクセル出力できない。

などの、現象が確認されています。

この現象は、新元号への対応準備アップデートが原因で、該当プログラムをアンインストールして いただくことで、回避されることが確認できております。

1 アンインストールが必要な更新プログラム。

①以下の更新プログラムをアンインストール:今回発覚した分でシステムダウンを誘発するもの

- KB2553332
- KB2863821
- KB4461522
- KB4461570
- KB4461579
- KB4461614
- KB4461617

②以下の更新プログラムをアンインストール:今回発覚した分でエクセルが動作しなくなるもの

- KB4032217
- KB4032225
- KB4461614
- KB4461616
- KB4461627

③上記、①②の各更新プログラムをアンインストール後、PCを再起動してください。

- 2 注意事項
  - 1度アンインストールしていても、マイクロソフトが更新プログラムの配信を停止しない限り、
     再度インストールされる可能性があります。
  - システムダウンやフリーズが発生した場合、その都度、該当プログラムをアンインストールして いただく必要があります。
  - 毎月、対象プログラムが増えているため、今月以降、新たにプログラムが追加されることが
     予想されます。
  - ・ アンインストールを行っても現象が改善されない場合は、コールセンターまでご連絡ください。
- 3 作業手順

別紙の手順にて、復旧処理をお願いいたします。

## マイクロソフトアップデートによる障害復旧対応 作業手順

1 コントロールパネルを起動し、表示方法をカテゴリ表示にします。

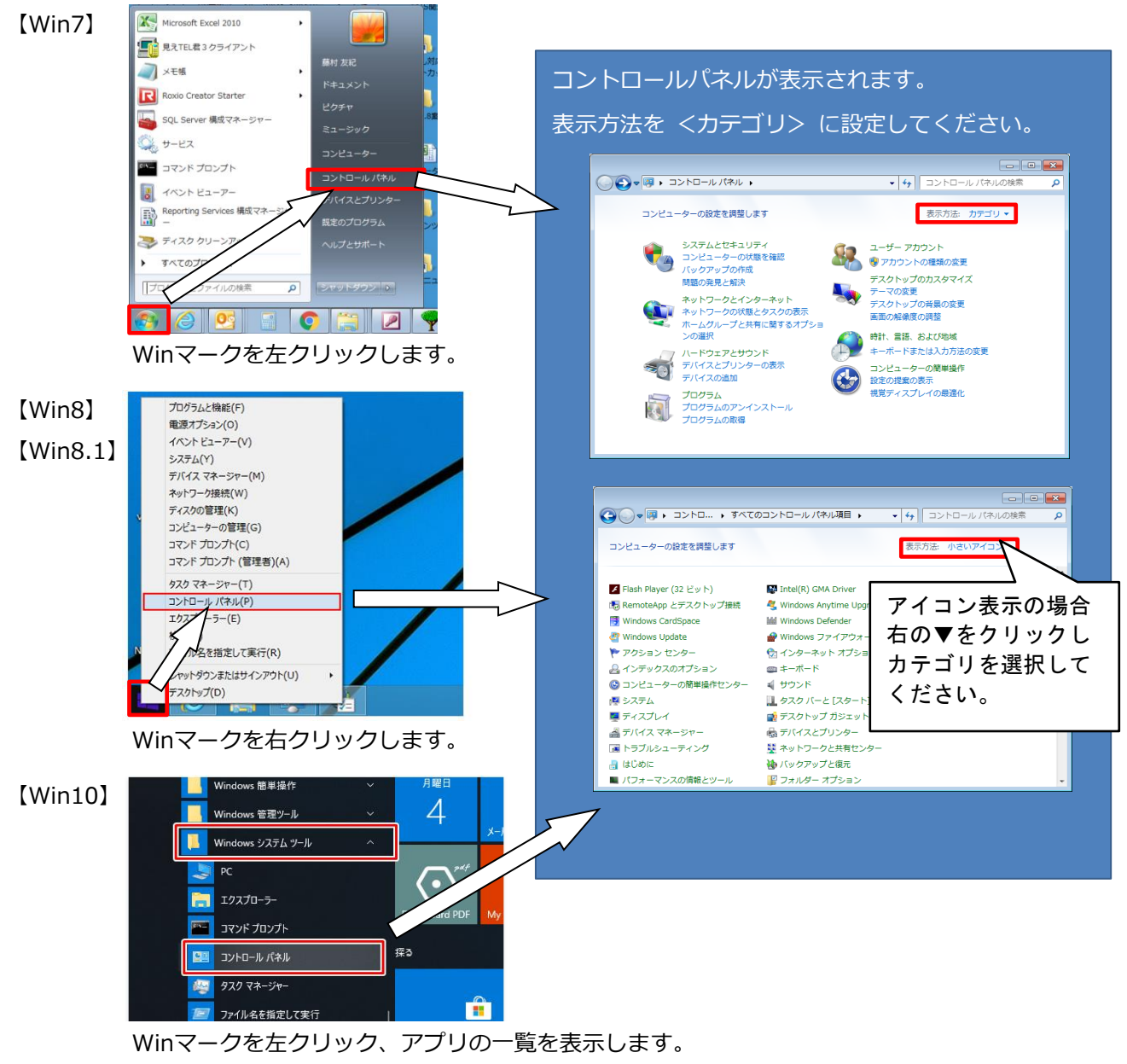

[Windows システムツール] 内の [コントロールパネル] をクリックします。

2 コントロールパネルより、更新プログラムをアンインストールします。

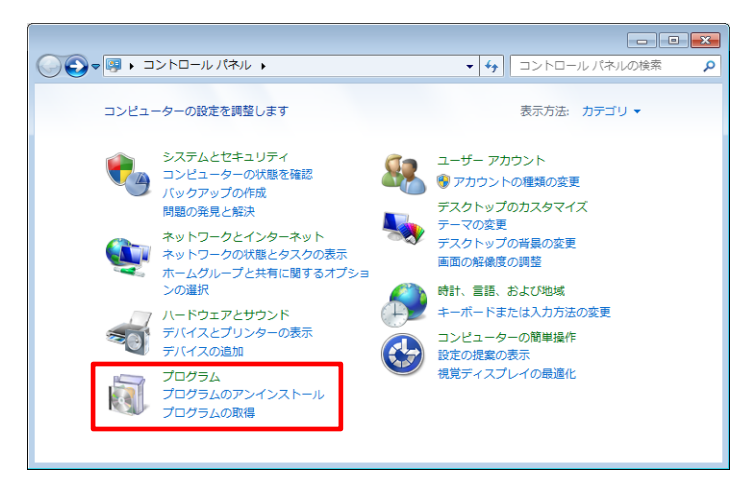

左下、プログラムをクリックします。

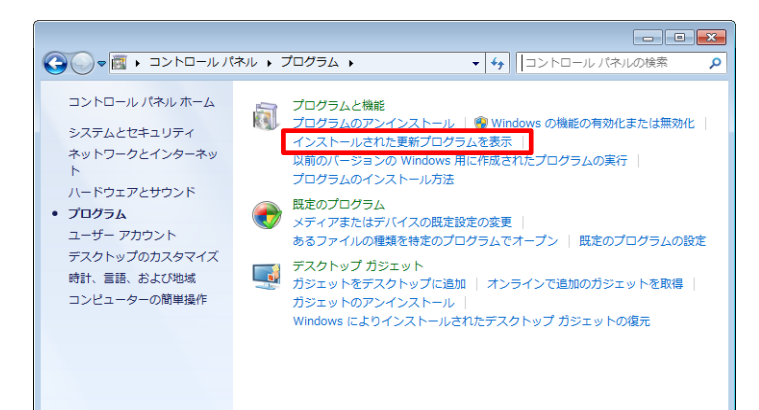

|   | コントロール パネル ホーム            | 更新プログラムのアンインストール                                                      |      |      |  |  |
|---|---------------------------|-----------------------------------------------------------------------|------|------|--|--|
|   | プログラムのアンインストー<br>ル        | 更新プログラムをアンインストールするには、一覧からプログラムを選択して<br>ンインストール] または [変更] をクリックします。    | [ア   |      |  |  |
|   | Windows の機能の有効化また<br>は無効化 |                                                                       |      |      |  |  |
| ~ |                           | 整理 ▼ 8=                                                               | - (  | 0    |  |  |
|   | ネットワークからプログラム             | 名前                                                                    | プログ  | 7: ^ |  |  |
|   | をインストール                   | 2007 Office system 互換機能パック (9)                                        |      |      |  |  |
|   |                           | Security Update for Microsoft Office 2007 suites (KB2760416) 32-Bit E | 2007 | с    |  |  |
|   |                           | Microsoft Office Compatibility Pack Service Pack 3 (SP3)              | 2007 | с    |  |  |
|   |                           | Security Update for Microsoft Office 2007 suites (KB2596615) 32-Bit E | 2007 | с    |  |  |
|   |                           | Security Update for Microsoft Office PowerPoint 2007 (KB2596843) 32   | 2007 | c    |  |  |
|   |                           | Security Update for Microsoft Office 2007 suites (KB2596785) 32-Bit E | 2007 | с    |  |  |
|   |                           | Update for Microsoft Office 2007 suites (KB2596848) 32-Bit Edition    | 2007 | с    |  |  |
|   |                           | 4 III                                                                 |      | - T  |  |  |
|   |                           | 124 / 2015日                                                           |      |      |  |  |
|   |                           |                                                                       |      |      |  |  |

|                                                |                                                                                            | • 🗙       |  |
|------------------------------------------------|--------------------------------------------------------------------------------------------|-----------|--|
|                                                | ・インストールされた更新プログラム - ↓ KB4461579                                                            | ×         |  |
| コントロール パネル ホーム                                 | 更新プログラムのアンインストール                                                                           |           |  |
| プログラムのアンインストー<br>ル                             | 更新プログラムをアンインストールするには、一覧からプログラムを選択して [ア<br>ンインストール] または [変更] をクリックします。                      |           |  |
| <ul> <li>Windows の機能の有効化また<br/>は無効化</li> </ul> | 整理 ▼ アンインストール 間目                                                                           | • 🔞       |  |
| ネットワークからプログラム                                  | 名前                                                                                         | プログラム     |  |
| ETDXT //                                       | Microsoft Access Runtime 2010 (1)                                                          |           |  |
|                                                | Update for Microsoft Office 2010 (KB4461579) 32-Bit Edition                                | Microsoft |  |
|                                                | Microsoft Office Professional Plus 2010 (2)                                                |           |  |
|                                                | Update for Microsoft Office 2010 (KB4461579) 32-Bit Edition                                | Microsoft |  |
|                                                | 📧 Update for Microsoft Office 2010 (KB4461579) 32-Bit Edition                              | Microsoft |  |
|                                                |                                                                                            |           |  |
|                                                | < III                                                                                      | F         |  |
|                                                | Microsoft 名前: Microsoft Access Runtime 2010<br>ヘルブのリンク: https://support.microsoft.com/kb/4 | 1461579   |  |

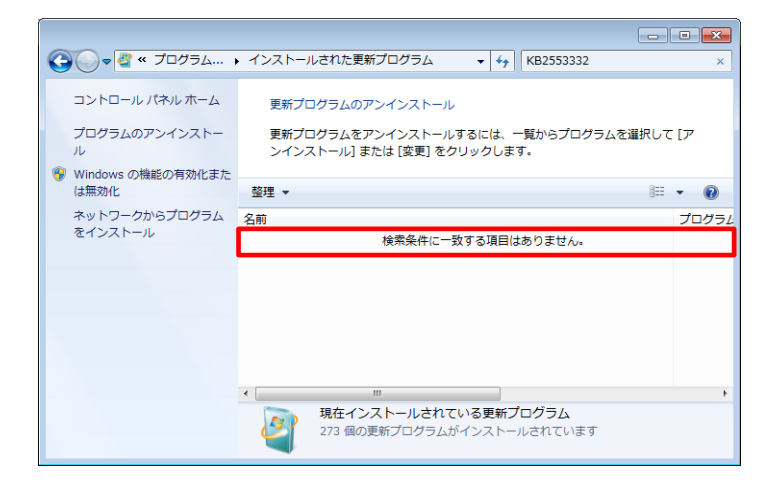

 プログラムと機能より インストールされた更新プログラムを表示 をクリックします。

 ③ 更新プログラムが全て表示された事を ご確認ください。
 緑のバーが端まで表示されたのち、色が 消えるまでお待ちください。

- ④ 右上、検索ボックスに該当プログラムを 入力し、検索します。
   検索後、プログラムが表示されましたら、
   全てアンインストールしてください。
   該当行を右クリックし、アンインストール
   を選択します。
   ※検索していただく該当プログラムは 別紙でご案内いたします。
- ⑤ 右上、検索ボックスに該当プログラムを 入力しても、結果が表示されないことも あります。表示されなくても特に問題は ありません。
- ⑥ 全てのアンインストールが終了しましたら
   PCの再起動を行ってください。
   以上で作業完了です。